Proyecto de Mejora Continua de la Calidad para la Acreditación de la Micro Red de Salud Huaytará

# Manual de Uso del Sistema de Gestión Integral de la Calidad

Para la COMUNIDAD

Agente Comunitario, Presidente de Comunidad y Representantes Comunales.

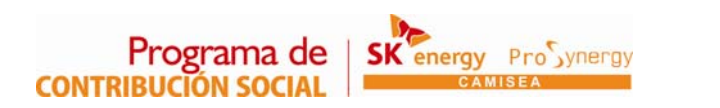

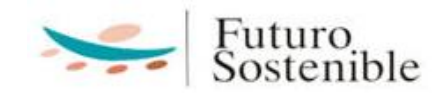

# <u>Índice</u>:

|    | Introducción                                                  | 1  |
|----|---------------------------------------------------------------|----|
| 1  | Usuario Comunidad:                                            | 1  |
| 2  | Menú Editar Web Comunidad:                                    | 3  |
| 3  | Comunidad - Datos:                                            | 4  |
| 4  | Comunidad - Foto:                                             | 4  |
| 5  | Comunidad - Organizaciones:                                   | 5  |
| 6  | Comunidad – Calendario de Actividades:                        | 7  |
| 7  | Comunidad – Atractivos Turísticos:                            | 8  |
| 8  | Comunidad - Familias:                                         | 9  |
| 9  | Registro del Jefe de Familia:                                 | 9  |
| 10 | Registro de Miembros de Familia:                              | 10 |
| 11 | Registro de Estándares de Familia Saludable:                  | 11 |
| 12 | Menú / Editar Web Comunidad – Instituciones Educativas:       | 13 |
| 13 | Registro de Estándares de Instituciones Educativas Saludable: | 14 |
| 14 | Evaluaciones – Estándares de Promoción de Salud:              | 15 |
| 15 | Menú / Agente Comunitario:                                    | 16 |
| 16 | Guía Rápida                                                   | 18 |

#### INTRODUCCIÓN

El presente manual forma parte de una serie de manuales y video tutoriales destinados a empoderarnos directamente como agentes de intervención de manera que podamos contar con la información detallada, didáctica, rápida y efectiva para desarrollar nuestras habilidades y competencias en la Gestión del Portal Web de las Micro Redes de Salud.

En esta oportunidad, el MANUAL DE USO PARA LA GESTIÓN INTEGRAL DE LA CALIDAD EN SALUD PARA LA COMUNIDAD, está destinado para su uso por los Agentes Comunitarios de Salud, el Presidente de Comunidad y Autoridades Comunales; quienes tenemos en esta herramienta una extraordinaria oportunidad para dar a conocer nuestra Comunidad, sus Costumbres, sus Atractivos Turísticos y sus Representantes así como la posibilidad de desempeñar una labor de primera mano en la vigilancia en los Procesos de Atención que brindan los Establecimientos de Salud.

#### Usuarios de la Comunidad:

#### 1) Ingreso al Usuario Comunidad:

Para ingresar al portal como **Usuarios de Comunidad**, como primer paso ingresamos al portal Web de la Micro Red y lo hacemos digitando en la barra de dirección de Internet Explorer lo siguiente:

#### http://www.mrs.prosynergy.org.pe

Y así ingresamos a la página principal del Portal...

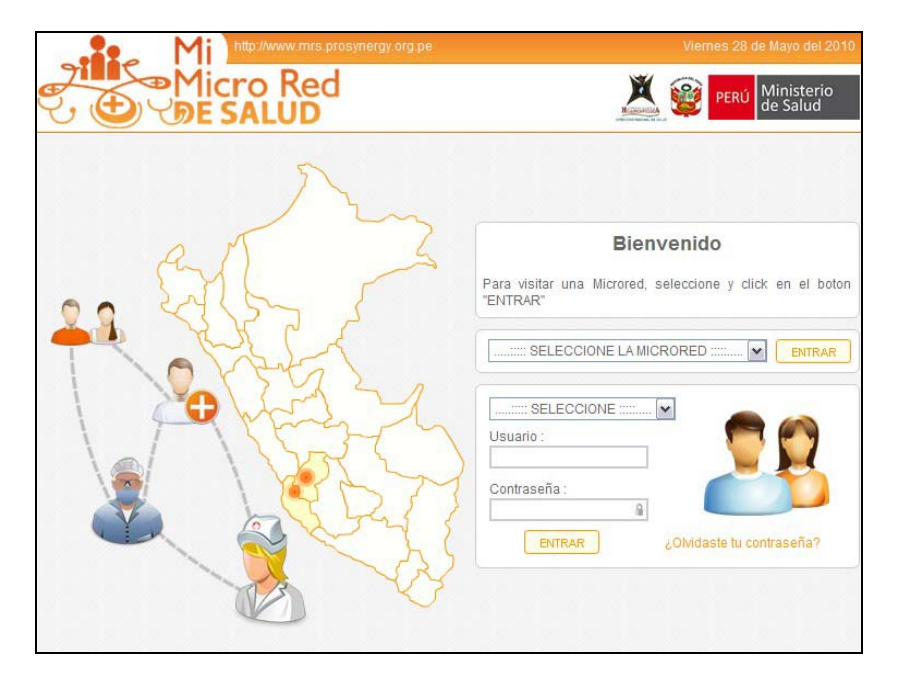

| Bier                                   | nvenido                       |
|----------------------------------------|-------------------------------|
| Para visitar una Microred,<br>"ENTRAR" | seleccione y click en el boto |
| MICRORED DE SALUD HU                   | JAYTARA 💌 ENTRAR              |
| COMUNIDADES                            |                               |
| Usuario :                              | - m                           |
| Mi usuario aqui                        |                               |
| Contraseña :                           |                               |
| ••••••                                 |                               |
|                                        |                               |

-Seleccionamos nuestra **Micro Red**: En este caso MICRORED DE SALUD HUAYTARA. -Seleccionamos **COMUNIDADES**.

-Escribimos el **Usuario** que nos ha sido asignado por la Micro Red de Salud (generalmente nuestro correo electrónico) y luego nuestra **contraseña**. Se nos abrirá una página como la siguiente...

| elen her                   | 3.7          | ADMINISTRADOR<br>COMUNIDAD HUAYTARA |
|----------------------------|--------------|-------------------------------------|
| SALIR EDITAR WEB COMUNIDAD | EVALUACIONES | AGENTE COMUNITARIO                  |

En donde encontramos 4 menús superiores:

| Salir                | Nos permite salir de la Web de Administrador<br>Comunidad.                                                                                      |
|----------------------|----------------------------------------------------------------------------------------------------|
| Editar Web Comunidad | Nos permite ingresar datos de la Comunidad,<br>fotos, organizaciones, calendario de actividades,<br>atractivos turísticos, familias y colegios. |
| Evaluaciones         | Nos permite registrar las autoevaluaciones de los<br>estándares de nuestras familias, colegios y<br>comunidades.                                |
| Agente Comunitario   | Nos permite registrar a los Agentes Comunitarios de Salud.                                                                                      |

# 2) Ingreso al Menú Editar Web Comunidad:

Elegimos Editar Web Comunidad y le hacemos clic

| - Como                                                                                                    |                                                                   |                                                                                                    |           |                         |                        |
|----------------------------------------------------------------------------------------------------|-------------------------------------------------------------------|----------------------------------------------------------------------------------------------------|-----------|-------------------------|------------------------|
| FOTO OR                                                                                                    | GANIZACIONES                                                      | CALENDARIO DE ACTIVIDADES                                                                                                  | ATRACTIN  | OS TURISTICOS FAMILIAS  | INSTITUCIONES EDUCATIV |
| NOMBRE                                                                                                    |                                                                   |                                                                                                    | 1         |                         |                        |
| UBIGEO :                                                                                                    | HUANCAVELICA                                                      |                                                                                                    |           |                         |                        |
| ANIVERSARIO :                                                                                                 | 26 At Cotion                                                      |                                                                                                    | 1000 Loop |                         |                        |
| DIRECCION                                                                                                    | Zo 💌 Setiem                                                       | ore 💌 1963 💌                                                                                                    | 751 55010 |                         |                        |
| DIALOCION                                                                                                    |                                                                   |                                                                                                    | TELEFOND: |                         |                        |
|                                                                                                    | ACERCA DE MI CO                                                   | MUNIDAD :                                                                                                    |           | MIS PRINCIPALES ACTIVID | ADES PRODUCTIVAS       |
| Huaytará es<br>capital Arq<br>tradición c<br>agrego el s                                                      | un pintoresc<br>pueológica de<br>oral la palabr<br>sufijo rag par | o poblado es conocida como l<br>Huancavelica, según cuenta l<br>a wayta significa flor se le<br>a denominarlo Waytarag que | a 📩       | AGRICULTURA             |                        |
| significa f                                                                                                   | lorecerá porg                                                     | ue es la esperanza de sus                                                                                                  | 11<br>11  | GANADERIA               | COMERCIO               |
| pobladores ver a Huaytará florecer económicamente. La<br>ciudad de Huaytará se encuentra ubicada en la región |                                                                   |                                                                                                    | a         | FORESTERIA              | TURISMO                |
| quechua a 2                                                                                                   | 726m.s.n.m.,                                                      | a 215km. De la ciudad de                                                                                                   |           | PESCA                   | MINERIA                |
| Huancavelic                                                                                                   | a via Rumi Ch                                                     | aka (los libertadores). Tien                                                                                               | e         |                         |                        |
| una superii                                                                                                   | cie de 0,450.                                                     | Sakm. Ona población de 5,850                                                                                               | -         |                         |                        |

Podemos ver que aparecen 7 menús adicionales que son:

| Datos                     | Nos permite ingresar los datos de la comunidad como          |
|---------------------------|--------------------------------------------------------------|
|                           | Nombre, Ubicación, Aniversario, elegir sus principales       |
|                           | actividades productivas y colocar un breve resumen.          |
|                           |                                                              |
| Foto                      | Nos permite subir una foto de la comunidad.                  |
| Organizaciones            | Nos permite ingresar los nombres de las Organizaciones       |
|                           | comunales e instituciones deportivas con su respectiva foto. |
| Calendario de Actividades | Nos permite ingresar las principales fechas de importancia   |
|                           | de la comunidad, fiestas patronales, fundación.              |
| Atractivos Turísticos     | Nos permite ingresar el nombre, descripción y foto de los    |
|                           | principales atractivos turísticos de la comunidad.           |
| Familias                  | Nos permite ingresar el Censo comunitario basado en          |
|                           | familias, con un Jefe de Familia en Integrantes que se       |
|                           | ordenan según su parentesco.                                 |
|                           | Nos permite además evaluar los Estándares de Familia         |
|                           | Saludable.                                                   |
|                           |                                                              |
| Instituciones Educativas  | Nos permite ingresar el nombre y descripción de las          |
|                           | Instituciones Educativas de la Comunidad.                    |
|                           | Nos permite también evaluar los Estándares de Instituciones  |
|                           | Educativas Saludables.                                       |
|                           |                                                              |

# 3) Ingreso al Menú Editar Web Comunidad - Datos:

| NOMBRE:                                                                                                    | HUAYTARA                                                                                                    |                                                                                                    |            |                                                    |                    |                                             |  |  |
|----------------------------------------------------------------------------------------------------|----------------------------------------------------------------------------------------------------|----------------------------------------------------------------------------------------------------|------------|----------------------------------------------------|--------------------|---------------------------------------------|--|--|
| UBIGEO :                                                                                                    | HUANCAVELICA                                                                                                    | MUAYTARA                                                                                                    | HUAYTARA   | × ×                                                |                    |                                             |  |  |
| ANIVERSARIO :                                                                                                    | 26 🖌 Setiem                                                                                                    | bre 🔽 1963 🔽                                                                                                    |            |                                                    |                    |                                             |  |  |
| DIRECCION :                                                                                                    |                                                                                                    |                                                                                                    | TELEFONO : |                                                    |                    |                                             |  |  |
|                                                                                                    | ACERCA DE MI CO                                                                                                    | DMUNIDAD :                                                                                                    |            | MIS PRINCIPAL                                      | ES ACTIVIDADES PRO | ES PRODUCTIVAS                              |  |  |
| Huaytará es<br>capital Ar<br>tradición (<br>agrego el s<br>significa :<br>pobladores<br>ciudad de l<br>quechua a<br>Huancaveli;<br>una superfi:<br>babitantes | s un pintoreso<br>queológica de<br>oral la palabi<br>sufijo raq par<br>florecerá poro<br>ver a Huaytará<br>Huaytará se er<br>2726m.s.n.m.,<br>ca vía Rumi Ch<br>icte de 6,458. | co poblado es conocida como la<br>Huancavelica, según cuenta la<br>ca wayta significa flor se le<br>ra denominarlo Waytaraq que<br>que es la esperanza de sus<br>cá florecer económicamente. La<br>cuentra ubicada en la región<br>a 215km. De la ciudad de<br>taka (los libertadores). Tiene<br>39Km. Una población de 3,830 |            | AGRICULTURA     GANADERIA     FORESTERIA     PESCA |                    | ARTESANIA<br>COMERCIO<br>TURISMO<br>MINERIA |  |  |

Esta función nos permite editar los siguientes datos:

Nombre: Aquí registramos el Nombre de nuestra Comunidad.

**Ubigeo:** Es la Ubicación por Departamento – Provincia – Distrito de nuestra comunidad. Solo tenemos que elegir del listado que aparece automáticamente.

Aniversario: Es la fecha de fundación o Creación de nuestra Comunidad.

Acerca de mi Comunidad: Es una breve descripción de nuestra comunidad con los datos

que consideramos son importantes dar a conocer.

**Mis Principales Actividades Productivas:** Aquí seleccionamos los casilleros de acuerdo a las principales actividades productivas que desarrolla nuestra Comunidad.

Luego de llenado todo hacemos clic en Registrar

# 4) Ingreso al Menú Editar Web Comunidad - Foto:

Esta función nos permite poner en la web la foto de nuestra comunidad.

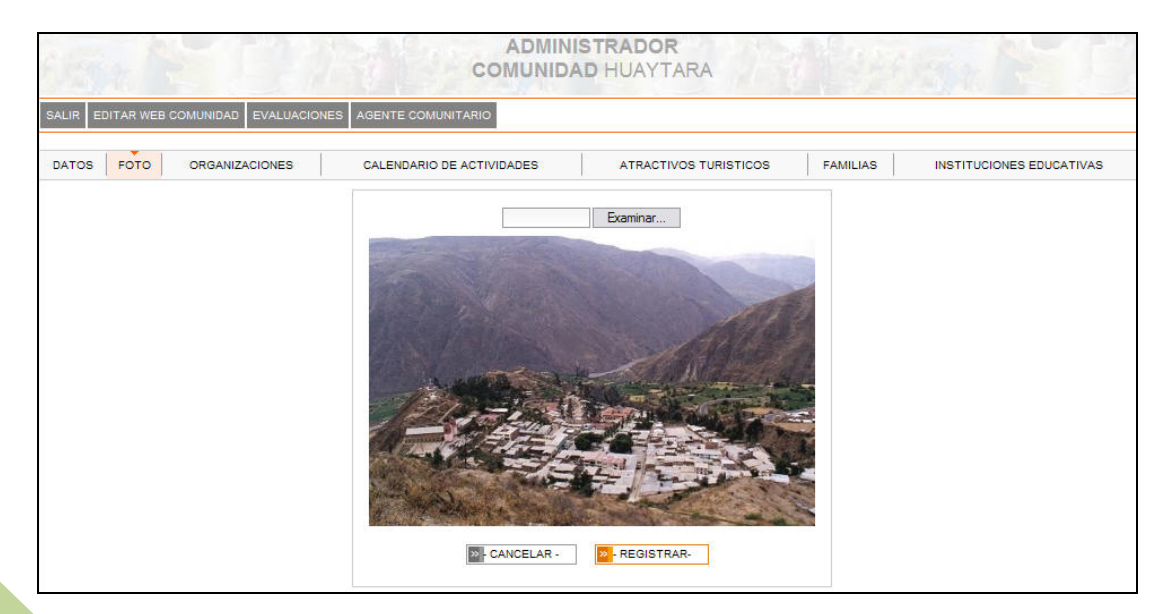

Para ello hacemos clic en la palabra **Examinar** y buscamos en nuestra computadora o USB la fotografía que queremos publicar.

| Elegir archivos                         | para carg | ar                       | ? 🗙      |
|-----------------------------------------|-----------|--------------------------|----------|
| Buscar en:                              | 🔁 Foto C  | omunidad 💽 🧿 🍺 📰 🗸       |          |
| Documentos<br>recientes<br>Correctionio | Foto de   | Mi Comunidad.jpg         |          |
| Mis documentos                          |           |                          |          |
| Mi PC                                   |           |                          |          |
| <b></b>                                 | Nombre:   | Foto de Mi Comunidad.jpg | Abrir    |
| Mis sitios de red                       | Tipo:     | Todos los archivos (*.*) | Sancelar |

Seleccionamos la fotografía y luego le damos clic en Abrir.

Finalmente le damos clic en **Registrar** para que la foto quede registrada en la Web.

#### 5) Ingreso al Menú Editar Web Comunidad - Organizaciones:

Esta función nos permite editar los datos relacionados a las Organizaciones existentes en nuestra Comunidad:

| LIRE | DITAR WEB COMU                                           |              | AGENTE COMUNITARIO        |          |                 |             |                                   |
|------|----------------------------------------------------------|--------------|---------------------------|----------|-----------------|-------------|-----------------------------------|
| ATOS | FOTO OR                                                  | GANIZACIONES | CALENDARIO DE ACTIVIDADES | ATRACTIV | OS TURISTICOS   | FAMILIAS    | INSTITUCIONES EDUCATIV            |
|      | NOMBRE DE MI ORGANIZACION :<br>FOTO DE MI ORGANIZACION : |              |                           |          | XBORRAR         | GUARDAR     |                                   |
|      |                                                          |              | Exa                       | minar    | ] NG            | MBRE        | INTEGRANTES DE MI<br>ORGANIZACION |
|      |                                                          |              |                           |          | MI JUNTA COMUN  | AL          | INTEGRANTES DE MI<br>ORGANIZACION |
|      |                                                          |              |                           |          | MI COMITE DE VA | SO DE LECHE | INTEGRANTES DE MI<br>ORGANIZACION |
|      |                                                          |              |                           |          | MI CLUB DEPORTI | VO          | INTEGRANTES DE MI<br>ORGANIZACION |
|      |                                                          |              |                           |          | MI CLUB DE MADE | RES         | INTEGRANTES DE MI<br>ORGANIZACION |

Para registrar nuestras organizaciones debemos llenar los siguientes recuadros:

**Nombre de mi Organización:** Permite ingresar el Nombre de nuestra Organización que puede ser una Junta Comunal, Comité de Vaso de Leche, Club Deportivo, Club de Madres o

cualquiera otro que se encuentre en nuestra Comunidad. **Foto de mi Organización:** Podemos hacer Clic en **Examinar** y buscarlo en nuestra computadora o USB para publicar la foto que tengamos de esta Organización.

Luego de ello debemos hacer Clic en **Guardar** para que los datos y las fotos queden registrados en la Web.

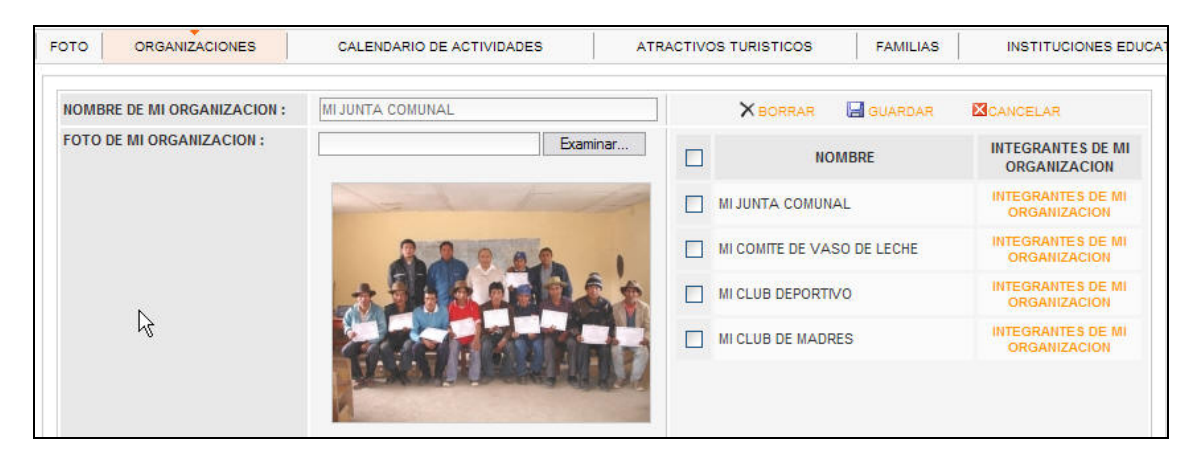

Si la Organización creada ha sido bien guardada, la información aparecerá a la derecha de la pantalla.

**Integrantes de mi Organización:** Nos permite llenar los datos de las personas que conforman cada una de nuestras Organizaciones Comunales, así como sus cargos respectivos. Si nos hacen falta más personas podemos hacer clic en el botón con el signo -- + -- y agregar más integrantes. La X al costado del nombre nos sirve para borrar si la persona ya no ocupa el cargo o simplemente podemos actualizarlo cambiando el nombre.

Luego de llenado todo hacemos clic en Registrar.

| Presidente (a):    | JULIA CONDORI LOPEZ                      | >           |
|--------------------|------------------------------------------|-------------|
| Secretario (a):    | CARMEN CARDENAS SANCHEZ                  | >           |
| Tesorero (a):      | MARIA VILCA CHAVEZ                       | >           |
| Vocal (a):         | SARA CHAVEZ RAFAEL                       | >           |
| Presidente (a):    | JULIA CONDORI LOPEZ                      | >           |
| Secretario (a):    | CARMEN CARDENAS SANCHEZ                  | >           |
| Tesorero (a):      | MARIA VILCA CHAVEZ                       | >           |
| Vocal (a):         | >                                        |             |
| PARA AGREGAR MAS I | MIEMBROS DE LA JUNTA COMUNAL, CLICK EN I | EL BOTON (+ |
| CARGO              | NOMBRE PERSONA                           | Borra       |

# 6) <u>Ingreso al Menú Editar Web Comunidad – Calendario de</u> <u>Actividades</u>:

Esta función nos permite ingresar nuestras fechas importantes, fiestas patronales, aniversarios, ferias entre otros.

| EDIT | TAR WEB COMUNIDAD | REGISTRAR PROCES | DS DE ANTECION EVALUACIONE     | S AGENTE COMUNITA | ARIO               |     |      |      |      |       |      |
|------|-------------------|------------------|--------------------------------|-------------------|--------------------|-----|------|------|------|-------|------|
| s    | FOTO ORGA         |                  | CALENDARIO DE ACTIVIO          | DADES             | ATRACTIVOS TURISTI | cos |      |      | FA   | MILIA | s    |
|      | ASUNTO :          | NAVIDAD          |                                |                   |                    | 1   |      | Febr | ero  | 2010  |      |
|      | FECHA :           | 25 🔽 Dici        | embre 💙 2009 💙                 |                   | > REGISTRAR        | D   | L    | М    | М    | J     | ۷    |
|      | DESCRIPCION :     | FIESTA COSTUM    | BRISTA CON PARTICIPACION DE LO | OS NEGRITOS Y     | ~                  |     | 1    | 2    | 3    | 4     | 5    |
|      |                   | PALLITAS         |                                |                   | CANCELAR           | 7   | 8    | 9    | 10   | 11    | 12   |
|      |                   |                  |                                |                   | V                  | 14  | 15   | 16   | 17   | 18    | 19   |
|      |                   |                  |                                |                   |                    | 21  | 22   | 23   | 24   | 25    | 26   |
|      | FOTO:             | Examinar         | ARCHIVO :                      | Exam              | inar               | 28  |      |      |      |       |      |
|      |                   |                  |                                |                   |                    | <<  | ACT  |      | AES  | DELN  | IES  |
|      | « 1 »             |                  |                                |                   |                    |     |      | 3 (  | de 3 | regis | tros |
|      |                   |                  | ASUNTO                         |                   |                    |     | Fee  | cha  |      | Acci  | ón   |
|      | NAVIDAD           |                  |                                |                   |                    | 2   | 5-12 | -200 | 9    | ×     |      |
|      | ANIVERSARIO       | DE CREACION POL  | ITICA DE LA PROVINCIA          |                   |                    | 2   | 6-09 | -200 | 9    | ×     |      |
|      |                   | NAL              |                                |                   |                    | 2   | 4-06 | -200 | 9    | ×     |      |

Para ello debemos registrar los siguientes recuadros:

**Asunto:** Ingresamos aquí la descripción de la actividad que vamos a programar, Por Ejemplo: Aniversario de Creación, Fiesta Patronal, etc.

**Fecha:** Elegimos el Día – Mes – Año de la Actividad. Podemos también seleccionarlo directamente del recuadrito del lado derecho donde se encuentran el Calendario de Actividades.

**Descripción:** Es importante que pongamos una breve descripción sobre la Actividad Comunal.

Luego le damos Clic en **Registrar** para guardarlo.

Si por algún motivo nos equivocamos en algo o deseamos cambiar o aumentar la descripción, simplemente hacemos clic en el nombre de la Actividad y nos aparecerán los recuadros para escribir. Solo tenemos que modificar la escritura, luego volver a **Registrar** y listo.

El botón **X** a la derecha de Cada Actividad nos permite borrar alguna actividad que ya no se realice en la comunidad.

#### 7) Ingreso al Menú Editar Web Comunidad – Atractivos Turísticos:

Esta función nos permite describir y dar a conocer nuestros Atractivos Turísticos:

| E A     |               |                                                                                                    | ADI                       |       | STRADOR<br>D HUAYTARA | 131     | TypeIt<br>Utiles    |                        |    |
|---------|---------------|----------------------------------------------------------------------------------------------------|---------------------------|-------|-----------------------|---------|---------------------|------------------------|----|
| SALIR E |               | DAD EVALUACION                                                                                      | ES AGENTE COMUNITARIO     |       |                       |         |                     |                        |    |
| DATOS   | FOTO ORG      | ANIZACIONES                                                                                         | CALENDARIO DE ACTIVIDADES |       | ATRACTIVOS TURIS      | TICOS   | FAMILIAS            | INSTITUCIONES EDUCATIV | AS |
|         | NOMBRE:       | Antiguo templo inca                                                                                 |                           |       | XBORRAR               | GUARDAR | <b>M</b> CAN        | ICELAR                 |    |
|         | DESCRIPCION : | N: Un antiguo templo inca es hoy la base sobre la que se encuentra edificada la iglesia de Huaytará |                           | NOMBE | MBRE                  |         | GALERIA DE IMAGENES |                        |    |
|         |               |                                                                                                    |                           |       | Antiguo templo inca   |         |                     | GALERIA DE IMAGENES    |    |
|         | FOTO:         |                                                                                                    | Examinar                  |       | RUINAS DE INCA HUASI  |         |                     | GALERIA DE IMAGENES    |    |
|         |               |                                                                                                    |                           |       |                       |         |                     |                        |    |

Para ello debemos llenar los siguientes recuadros:

**Nombre:** Escribimos el nombre con el que se conoce el atractivo turístico de nuestra comunidad que queremos registrar.

**Descripción:** Aquí explicamos un poquito más sobre las características del Atractivo Turístico.

Foto: Nos permite poner la foto sobre este Atractivo Turístico que queremos mostrar.

Luego de hacer clic en **Guardar**, el atractivo turístico registrado aparecerá en el lado derecho de la pantalla junto a un texto que indica **Galería de Imágenes**.

Si hacemos clic en **Galería de Imágenes** de cada atractivo registrado podremos poner más fotografías haciendo clic en **Examinar**.

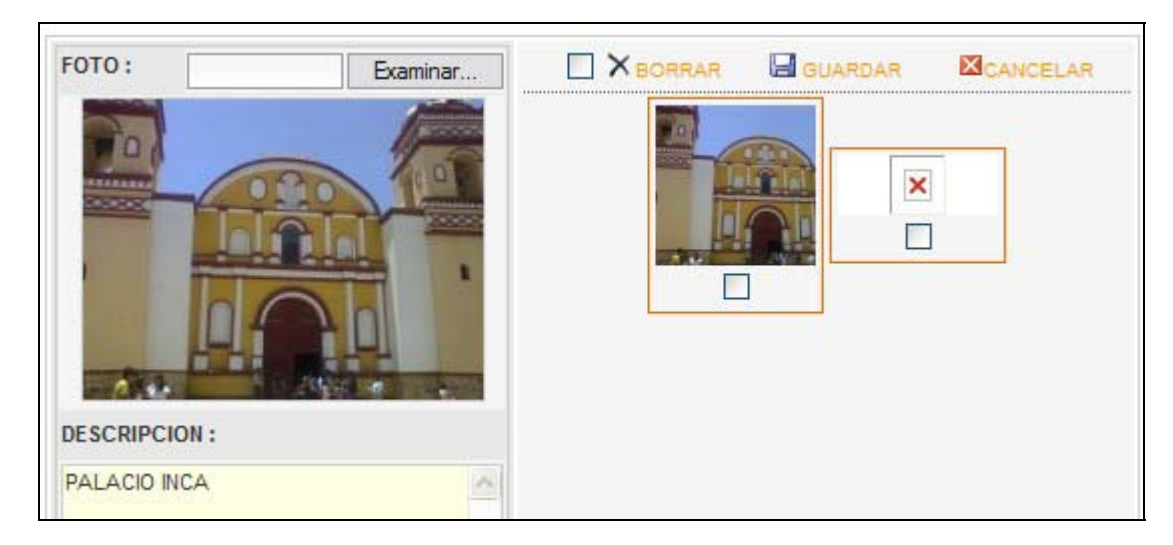

También podremos borrar las fotografías si el caso así lo requiere.

# 8) Ingreso al Menú Editar Web Comunidad - Familias:

Esta función nos permite registrar a los miembros de nuestra comunidad, esto lo hacemos por **Familias:** 

| FREE     | 8         |                                                                      | C                                                                | ADMINISTR                                     | ADOR<br>UAYTARA            | Sare :                                    | 24                        |      |
|----------|-----------|----------------------------------------------------------------------|------------------------------------------------------------------|-----------------------------------------------|----------------------------|-------------------------------------------|---------------------------|------|
| SALIR EI | DITAR WEB |                                                                      | IONES AGENTE COMUNITARIO                                         |                                               |                            | 1                                         | 5                         |      |
| DATOS    | FOTO      | ORGANIZACIONES                                                       | CALENDARIO DE ACTI                                               | VIDADES                                       | ATRACTIVOS TURISTICOS      | FAMILIAS                                  | INSTITUCIONES EDUCATI     | IVAS |
|          |           | RECUERDE<br>SOLO TENDR<br>Nº DE FICHA FAMILIA<br>> DATOS DEL JEFE DI | QUE AL REGISTRAR AL JEFE DE<br>LA QUE REGISTRAR QUE PARENT<br>R: | FAMILIA, ESTE PASA 1<br>ESCO TIENE, SU DNI, E | TAMBIEN HACER PARTE DE LOS | S MIEMBROS DE FAMIL<br>O "MIEMBROS DE FAM | IA.<br>IILIA"<br>EGISTRAR |      |
|          |           | APELL. PATERNO :<br>DIRECCION :                                      | Av. ) Jr. ) Calle (                                              | APELL. MATER                                  | NNO: 🗌                     | • •                                       | ANCELAR                   |      |
|          |           | « 1 2 »                                                              |                                                                  |                                               |                            | 25 de 5                                   | 0 registros               |      |
|          |           | ROJAS                                                                | OCHANTE                                                          | MATERNO                                       | GUIDO                      | 83                                        |                           |      |
|          |           |                                                                      | PEVE                                                             |                                               | LARRY WILSO                | on 🍇                                      | XX                        |      |
|          |           | BENDEZU                                                              | SUAREZ                                                           |                                               | ELAR                       | 82                                        | XX                        |      |
|          |           | VASQUEZ                                                              | CACERES                                                          |                                               | JUAN MANUE                 | EL 🍇                                      | XX                        |      |
|          |           |                                                                      | RAMIREZ                                                          |                                               | SALVADOR                   | 82                                        | XX                        |      |
|          |           |                                                                      | RUIZ                                                             |                                               | PAOLA                      | <u>&amp;</u>                              | XX                        |      |

# 9) <u>Registro del Jefe de Familia</u>:

En este Menú encontramos lo siguiente:

**Nº de Ficha Familiar:** Es el número de registro que maneja el Establecimiento de Salud con Respecto a toda la familia.

**Datos del Jefe de Familia:** Corresponde a los datos de la persona que es el Jefe de Familia, por lo general es el Padre, pero en hogares en los que no esté presente puede ser la Madre, Hermano Mayor, etc. Aquí se registran los nombres completos y la dirección exacta en la medida de lo posible.

Luego de llenados los datos le hacemos clic en Registrar.

Podemos también **Borrar** los datos haciendo clic en la **X** al final del nombre del jefe de familia, con esto **borramos a toda la familia en conjunto**.

#### 10) Registro de Miembros de Familia:

En el momento que hemos registrado al Jefe de Familia ya podemos **registrar a los demás integrantes**. Para ello ingresamos al Icono que está a la derecha del nombre del Jefe de Familia y que simboliza **2 personitas vestidas de verde y amarillo.** 

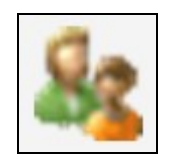

Se abre la siguiente ventana.

| BALIR EDITA | R WEB COMUNIDAD EVALUACION | ES AGENTE COMUNITARIO         |                                     |           |                         |
|-------------|----------------------------|-------------------------------|-------------------------------------|-----------|-------------------------|
| DATOS   FC  |                            | CALENDARIO DE ACTIVIDADES     | ATRACTIVOS TURISTICOS               | FAMILIAS  | INSTITUCIONES EDUCATIVA |
|             |                            | RECUERDE QUE ES IMPORTANTE RE | EGISTRAR LA FOTO DE CADA MIEMBRO DE | E FAMILIA |                         |
|             |                            | MIEMBROS DE LA F              | AMILIA - ROJAS OCHANTE GUIDO        |           |                         |
|             | NOMBRES :                  |                               |                                     |           | and some                |
|             | APELL. PATERNO :           | APE                           | LL. MATERNO :                       |           | -1                      |
|             | FECHA NAC:                 | - DIA - 🕶 - MES - 💌 - AÑO -   | SEX0 💌                              |           |                         |
|             | TIPO DOCUMENTO :           | - 💌                           |                                     | F         | ото                     |
|             | PARENTESCO:                | 💌                             |                                     | line      |                         |
|             |                            |                               |                                     | Examin    | har                     |
|             | Nº HISTORIA CLINICA :      |                               |                                     | REG       | ISTRAR                  |
|             | SEGURO DE SALUD :          | - SELECCIONE -                |                                     | > CAN     | ICELAR                  |
|             | α 1 »                      |                               |                                     | 3 0       | de 3 registros          |
|             | PARENTE SCO                | D PATERNO                     | MATERNO                             | NOMBRES   | Acción                  |
|             | 🔲 Hijo                     | ROJAS                         | OCHOA                               | ALEXIS    | ×                       |
|             | MAMA                       | ОСНОА                         | PARIAS                              | IRMA      | ×                       |
|             | PAPA                       | ROJAS                         | OCHANTE                             | GUIDO     | ×                       |
|             | XBORRAR                    |                               | « 1 »                               |           |                         |

En ella tenemos como titulo el Nombre del Jefe de Familia y un formulario.

En este formulario tenemos:

**Nombres y Apellidos** del nuevo integrante. OJO que debemos ingresar también los datos del Jefe de Familia aquí para que esté completo.

Fecha de Nacimiento: Llenamos la Fecha en Día – Mes – Año.

Sexo: Elegimos entre F: Femenino y M: Masculino

**Tipo de Documento:** Elegimos entre **DNI:** Documento Nacional de Identidad y **P.N.:** Partida de Nacimiento

**Parentesco:** Elegimos entre Papá, Mamá, Hijo, Hija, Abuelo, Abuela, Primo, Prima, Tío, Tía, Cuñado, Cuñada, Nieto, Nieta, Otros.

Fecha de Última Regla: Solo para mujeres gestantes.

**Nº de Historia Clínica:** Ingresamos los datos de la Historia Clínica que maneja el Establecimiento de Salud.

Seguro de Salud: Elegimos entre EsSalud, SIS, Privado, No Cuenta.

Foto: Se puede subir la foto de cada familiar si se desea.

Luego que todo está listo y conforme, hacemos clic a Registrar.

Si deseamos **Borrar** algún familiar, que ya no vive en la comunidad, simplemente hacemos clic en la **X** al costado del nombre de la persona que queremos borrar.

#### 11) Registro de Estándares de Familia Saludable:

Ahora que hemos registrado a la Familia por completo ya podemos registrar sus Estándares de Familia Saludable. Para ello, ingresamos haciendo clic al Icono que está a la derecha del nombre del Jefe de Familia y que simboliza **un block de Notas y un Lápiz amarillos.** 

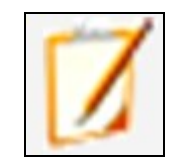

Y se abre la siguiente ventana...

| SELECCIONE EL TIPO DE EVALUACION   | SELECCIONE EL TIPO DE EVALUACION 💌 |  |
|------------------------------------|------------------------------------|--|
| ECTANDADEC DE FAMILIAC CALUDADI EC | SELECCIONE EL TIPO DE EVALUACION   |  |
| ESTANDARES DE FAMILIAS SALUDABLES  | ESTANDARES DE FAMILIAS SALUDABLES  |  |
|                                    |                                    |  |
|                                    |                                    |  |
|                                    |                                    |  |
|                                    |                                    |  |
|                                    |                                    |  |
|                                    |                                    |  |

Elegimos los Estándares de Familias Saludables...

|              | ESTANDARES DE FAMILIAS SALUDABLES |
|--------------|-----------------------------------|
| EVALUACION 1 |                                   |
|              |                                   |
|              |                                   |
|              |                                   |
|              |                                   |
|              |                                   |
|              |                                   |

Y empezamos a registrar su **Auto-Evaluación 1**, que fue previamente realizada en ficha de auto evaluación de estándares llenada por cada una de las familias.

|                                                                                                    | ESTANDARES DE FA                                                                                        | AMILIAS SALUDABLES 🛛 🗸                                                      |  |
|----------------------------------------------------------------------------------------------------|----------------------------------------------------------------------------------------------------|-----------------------------------------------------------------------------|--|
| EVALUACION 1                                                                                                    |                                                                                                    |                                                                             |  |
| VERIFIQUE TODAS LAS OPCIO                                                                                                    | DNES ANTES DE REGISTRA                                                                                  | ∖R.                                                                         |  |
|                                                                                                    | << 1                                                                                                    | >> Pág.                                                                     |  |
| . MACROPROCESO : FAMILIA                                                                                                    | AS SALUDABLES                                                                                           |                                                                             |  |
| 1.1 ESTANDAR : ESTILOS D                                                                                                    | E VIDA SALUDABLES                                                                                       |                                                                             |  |
| 1 Todos los miembros de n<br>su documento nacional de ide                                                                             | uestra familia cuentan con<br>entidad (D.N.I.)                                                          | <ul> <li>No Cumple</li> <li>Cumple Parcial</li> <li>Cumple Total</li> </ul> |  |
| 2 Todos los miembros de n<br>sus controles de salud que p<br>corresponden (Control CRED<br>Control de Gestantes si algui              | uestra familia tienen al día<br>por derecho les<br>para menores de 3 años,<br>en esta embarazada, etc.) | <ul> <li>No Cumple</li> <li>Cumple Parcial</li> <li>Cumple Total</li> </ul> |  |
| <ol> <li>Todos los miembros de n<br/>sus vacunas al día según el<br/>vacunaciones del Ministerio o</li> </ol>                         | uestra familia tienen todas<br>calendario de<br>de Salud.                                               | <ul> <li>No Cumple</li> <li>Cumple Parcial</li> <li>Cumple Total</li> </ul> |  |
| 4 Todos los miembros de n<br>un seguro de salud (SIS, ESS                                                                             | uestra familia cuentan con<br>SALUD, PRIVADO, etc.)                                                     | <ul> <li>No Cumple</li> <li>Cumple Parcial</li> <li>Cumple Total</li> </ul> |  |
| 5Todos los miembros de n<br>menores de 6 meses reciben<br>exclusiva y los que son may<br>menores de 5 años reciben p<br>comida al día | uestra familia que son<br>l lactancia materna<br>ores de 6 meses y<br>por lo menos 5 raciones de        | <ul> <li>No Cumple</li> <li>Cumple Parcial</li> <li>Cumple Total</li> </ul> |  |
| 6 Todos los miembros de n<br>mayores de 6 meses consun<br>de tipo carbohidratos (papa,<br>etc.) para tener fuerzas y en               | uestra familia que son<br>nen diariamente alimentos<br>arroz, chuño, camote,<br>nergía.                 | <ul> <li>No Cumple</li> <li>Cumple Parcial</li> <li>Cumple Total</li> </ul> |  |
| 7 Todos los miembros de n<br>mayores de 6 meses consun<br>de tipo grasas ( aceite, mant<br>etc.) para tener calor y energ             | uestra familia que son<br>nen diariamente alimentos<br>equilla, maní, manteca,<br>gía                   | <ul> <li>No Cumple</li> <li>Cumple Parcial</li> <li>Cumple Total</li> </ul> |  |

Vemos que se nos abre un cuestionario que vamos a ir llenando. Para ello debemos evaluarlo desde 3 puntos:

No cumple: Se marca cuando ningún miembro cuenta con lo que se está evaluando. Cumple parcial: Algunos miembros de la familia cumplen mientras que otros no. Cumple Total: Todos los miembros cumplen con el Estándar que se evalúa.

| <ol> <li>Nuestra familia a llegado a establecer y practica<br/>normas o acuerdos para una adecuada convivencia<br/>familiar (cada miembro tiene responsabilidades que las<br/>cumplen o se tiene acuerdos que todos cumplen).</li> </ol> | No Cumple     Cumple Parcial     Cumple Total |
|----------------------------------------------------------------------------------------------------|-----------------------------------------------|
| 2 Todos los miembros de nuestra familia son tratados<br>con respeto y sin violencia de ningún tipo (psicológica,<br>física, sexual).                                                                                                    | No Cumple     Cumple Parcial     Cumple Total |
| <ol> <li>Todos los miembros de nuestra familia se<br/>comunican y expresan sus ideas y sentimientos sin<br/>ninguna restricción</li> </ol>                                                                                               | No Cumple     Cumple Parcial     Cumple Total |
| 4 Todos los miembros de nuestra familia cuentan con<br>un nivel de escolaridad que corresponde a su edad                                                                                                    | No Cumple     Cumple Parcial     Cumple Total |
| 5 Nuestra familia cuenta con un ingreso económico<br>que permite atender las necesidades básicas de todos<br>sus miembros                                                                                                    | No Cumple     Cumple Parcial     Cumple Total |
| REGISTRA                                                                                                    | R Y/O MODIFICAR                               |

Luego de finalizada la evaluación le damos Clic en **Registrar** para que los datos puedan visualizarse en la Web.

# 12) <u>Ingreso al Menú Editar Web Comunidad – Instituciones</u> <u>Educativas</u>:

Esta función nos permite registrar nuestras instituciones educativas, así como realizar la autoevaluación de instituciones educativas saludables.

|            | B COMUNIDAD EVALU                                                                                                    | AGENTE COMUNITARIO                                                                                                    |                                                                                          |                                               |                                                                                                    |                           |
|------------|----------------------------------------------------------------------------------------------------|----------------------------------------------------------------------------------------------------|------------------------------------------------------------------------------------------|-----------------------------------------------|----------------------------------------------------------------------------------------------------|---------------------------|
| DATOS FOTO | ORGANIZACIONES                                                                                                    | S CALENDARIO DE ACTIVIDADES                                                                                                    | ATRACTIVOS TURISTI                                                                       | COS FAMILIAS                                  | INS                                                                                                    |                           |
|            | CODIGO :                                                                                                    | UGEL :                                                                                                    |                                                                                          |                                               | » REGIS                                                                                                    | TRAB                      |
|            | GENERO :                                                                                                    | Image: Minimized and Minimized and | Inicial 🔲 Primaria                                                                       | Secundaria                                    | > CANC                                                                                                    | ELAR                      |
|            |                                                                                                    |                                                                                                    |                                                                                          |                                               |                                                                                                    |                           |
|            | « 1 »                                                                                                    |                                                                                                    |                                                                                          |                                               | 4 de 4 reg                                                                                                  | pistros                   |
|            | « 1 »<br>CODIGO                                                                                                    | NOMBRE                                                                                                    | UGEL                                                                                     | NIVEL                                         | 4 de 4 reg<br>Aco                                                                                           | jistros<br>ción           |
|            | <ul> <li>(1)»</li> <li>CODIGO</li> <li>004</li> </ul>                                                                                                    | NOMBRE<br>Pedagogico San Juan Bautista                                                                                                    | UGEL<br>Pedagogico                                                                       | NIVEL                                         | 4 de 4 reg<br>Acc                                                                                           | jistros<br>ción<br>X      |
|            | <ul> <li></li> <li></li> <li><td>NOMBRE<br/>Pedagogico San Juan Bautista<br/>Colegio San Juan Bautista</td><td>UGEL<br/>Pedagogico<br/>Colegio San<br/>Juan<br/>Bautista</td><td>NIVEL<br/>secundaria<br/>secundaria</td><td>4 de 4 reg<br/>Acc</td><td>gistros<br/>ción<br/>★<br/>★</td></li></ul> | NOMBRE<br>Pedagogico San Juan Bautista<br>Colegio San Juan Bautista                                                                                                    | UGEL<br>Pedagogico<br>Colegio San<br>Juan<br>Bautista                                    | NIVEL<br>secundaria<br>secundaria             | 4 de 4 reg<br>Acc                                                                                           | gistros<br>ción<br>★<br>★ |
|            | <ul> <li>(* 1) *</li> <li>CODIGO</li> <li>004</li> <li>003</li> <li>002</li> </ul>                                                                                                    | NOMBRE<br>Pedagogico San Juan Bautista<br>Colegio San Juan Bautista<br>San Juan Bautista                                                                                                    | UGEL<br>Pedagogico<br>Colegio San<br>Juan<br>Bautista<br>Escuela<br>San Juan<br>Bautista | NIVEL<br>secundaria<br>secundaria<br>primaria | 4 de 4 reg<br>Acc<br>2<br>2<br>2<br>2<br>2<br>2<br>2<br>2<br>2<br>2<br>2<br>2<br>2<br>2<br>2<br>2<br>2<br>2 | µistros<br>ción<br>★<br>★ |

En ésta página encontramos lo siguiente:

Código: Numeración secuencial de los Colegios. Se inicia en 001, luego 002 y así hasta numerarlos a todos.
UGEL: Unidad de Gestión Educativa Local, preguntar a qué UGEL corresponde la Institución Educativa.
Nombre: Es el Nombre de la Institución Educativa.
Género: Elegimos entre Varones, Mujeres o Mixto.
Nivel: Elegimos si cuenta con Inicial, Primaria y/o Secundaria.
Ubigeo: Elegimos su adecuada ubicación por Departamento – Distrito – Provincia
Dirección: Escribimos la ubicación exacta de la Institución Educativa.

Luego de llenar todos los datos le damos clic a **Registrar** para que los datos puedan visualizarse en la Web.

# 13) Registro del Estándares de Instituciones Educativas Saludable:

Esta función nos permite realizar la Autoevaluación de los Estándares de Instituciones Educativas Saludables.

Ahora que hemos registrado a la Institución Educativa ya podemos evaluar sus Estándares de Instituciones Educativas Saludables. Para ello ingresamos al Icono que está a la derecha del nombre de la Institución Educativa y que simboliza **un block de Notas y un Lápiz amarillos.** 

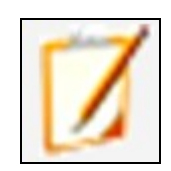

Y se abre la siguiente ventana...

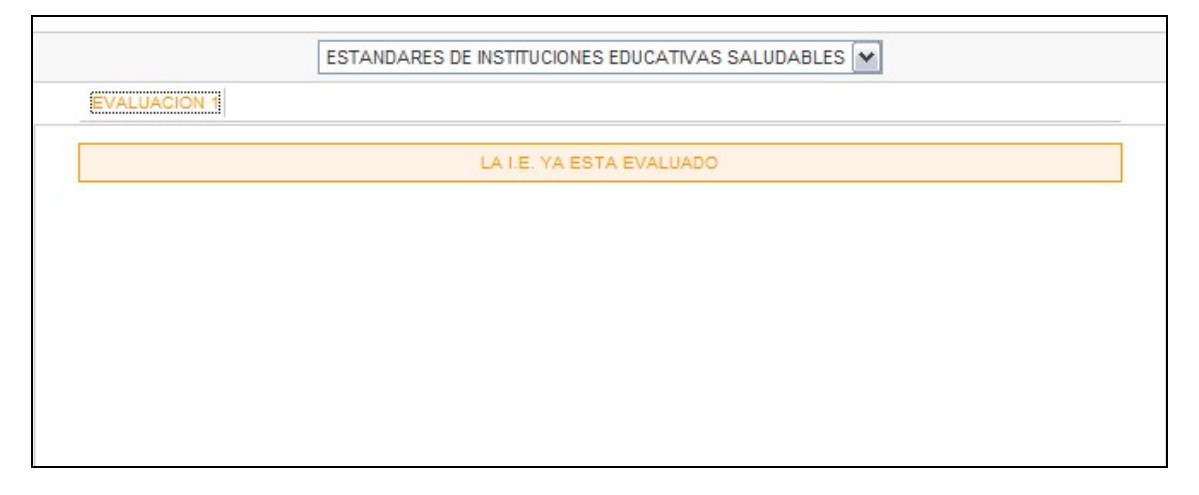

Elegimos la Evaluación y procedemos a llenar de forma muy similar a como lo hicimos en el **punto 11.** 

Como todas las Instituciones Educativas de la Página que usamos como ejemplo han sido evaluadas, ya no aparece el formulario, pero su llenado es muy similar al **punto 11 de evaluación de Estándares de Familia Saludables**, y se puede tomar esa parte como tutorial para profundizar en el llenado adecuado de esta zona.

# 14) <u>Ingreso al Menú Evaluaciones – Estándares de Promoción de</u> <u>Salud</u>:

Esta función nos permite evaluar a nuestra comunidad según los Estándares de Promoción de Salud, para ello vamos a llenar la ficha de Autoevaluación.

Con la ayuda de nuestro Agente Comunitario de Salud, entramos al **Menú Evaluaciones** y elegimos **Estándares de Promoción de la Salud**.

|       | in h                 |                    | col                     | ADMINISTRADOR<br>MUNIDAD HUAYTARA |
|-------|----------------------|--------------------|-------------------------|-----------------------------------|
| SALIR | EDITAR WEB COMUNIDAD | EVALUACIONES       | AGENTE COMUNITARIO      |                                   |
|       |                      | ) ESTANDARI<br>راس | ES DE PROMOCION DE SALI | an                                |

Se abre una ventana en donde podemos elegir la Evaluación que vamos a realizar. Si es la primera vez que vamos a realizar una evaluación, entonces elegimos Evaluación 1.

| Con Part                   |                                                      |                                                                                                    | IISTRADOR<br>AD HUAYTARA                                 |
|----------------------------|------------------------------------------------------|----------------------------------------------------------------------------------------------------|----------------------------------------------------------|
| SALIR EDITAR WEB COMUNIDAD | EVALUACIONES                                         | AGENTE COMUNITARIO                                                                                        |                                                          |
|                            |                                                      | EVALUACION : ESTAND                                                                                       | ARES DE PROMOCION DE SALUD                               |
|                            |                                                      | AUTOEVALUACIO                                                                                             | N 1 AUTOEVALUACION 3                                     |
|                            | - VERIFIQUE TOD<br>- SOLO DEBE ADJ<br>- RECUERDE REV | AS LAS OPCIONES ANTES DE REGISTI<br>JUNTAR ARCHIVOS SI LA OPCION MARI<br>ISAR EL TAMAÑO Y PESO DE LOS ARC | RAR.<br>CADA ES "CUMPLE".<br>:HIVOS ANTES DE ADJUNTARLOS |
|                            | ,                                                    | ~~~                                                                                                    | 1 >>. Pág.                                               |
|                            | 1. MACROPROC                                         | CESO : COMUNIDADES SALUDABLES                                                                             |                                                          |
|                            | 1.1 ESTANDA                                          | AR : ORGANIZACIÓN Y GESTIÓN PARTIC                                                                        | CIPATIVA                                                 |
|                            | Nuestra comur<br>actualizado de                      | nidad cuenta con un padrón o censo<br>todos las personas                                                  | No Cumple     Cumple Parcial     Cumple Total            |
|                            | Nuestra comur<br>comunal activa                      | nidad cuenta con una organización<br>y reconocida por la Municipalidad                                    | No Cumple     Cumple Parcial     Cumple Total            |
|                            | Nuestra comur<br>discutir nuestr                     | nidad se reune mensualmente para<br>os problemas y resolverios                                            | No Cumple     Cumple Parcial     Cumple Total            |
|                            | Nuestra comur<br>comunal que s                       | nidad cuenta con un plan de desarrollo<br>le viene implementando                                          | No Cumple     Cumple Parcial     Cumple Total            |

Se abre un formulario con todos los Criterios para realizar la Evaluación y se empieza a llenar cada estándar uno por uno, vaciando la información de la ficha que se llenó anteriormente.

Valorar como:

No cumple: Si no cumple con el criterio.

Cumple Parcial: Se cumple con el criterio pero sólo en parte.

**Cumple Total:** Se cumple totalmente con el criterio sin excepción. Si se encuentra alguna excepción valorar como Cumple Parcialmente.

| Nuestra comunidad organizada participa en los<br>procesos de presupuesto participativo de nuestro<br>Distrito                                                                | No Cumple     Cumple Parcial     Cumple Total |
|----------------------------------------------------------------------------------------------------|-----------------------------------------------|
| Nuestra comunidad cuenta con un sistema de vigilancia<br>para promover que nuestras gestantes se realicen sus<br>controles respectivos (vacunas, control pre natal, etc)     | No Cumple     Cumple Parcial     Cumple Total |
| Nuestra comunidad cuenta con un sistema de vigilancia<br>para promover que nuestras niñas, niños se realicen<br>sus controles respectivos (vacunas, control de CRED,<br>etc) | No Cumple     Cumple Parcial     Cumple Total |
| Nuestra comunidad está organizada para realizar una<br>referencia o evacuación si se presenta una<br>emergencia de salud                                                     | No Cumple     Cumple Parcial     Cumple Total |
| Nuestra comunidad cuenta con poláticas o normas de<br>convivencia comunal aprobadas en asamblea por la<br>mayoráa de los miembros de nuestra comunidad                       | No Cumple     Cumple Parcial     Cumple Total |
| REGISTRA                                                                                                    | R Y/O MODIFICAR                               |

Luego bajamos al final de la página y hacemos Clic en **Registrar y/o Modificar** para que los datos queden registrados en la Web.

#### 15) Ingreso al Menú Agente Comunitario:

Esta función nos permite registrar a nuestros Agentes Comunitarios de Salud.

Ingresamos al Menú Agente Comunitario...

| Star Le                    |                                 | STRADOR<br>D HUAYTARA    | 36       | 2.6%    | Tr.        |        |
|----------------------------|---------------------------------|--------------------------|----------|---------|------------|--------|
| SALIR EDITAR WEB COMUNIDAD | VALUACIONES AGENTE COMUNITARIO  |                          |          |         |            |        |
|                            | FORMULARIO DE DATOS DE          | LOS AGENTES COMUNITARIOS |          |         |            |        |
| NOMBRES :                  |                                 |                          |          |         |            |        |
| APELLIDO PATERNO :         |                                 | APELLIDO MATERNO :       |          |         |            |        |
| FECHA DE NACIMIENTO :      | - DIA - 💌 - MES - 💌 - AÑO - 💌 🖽 |                          |          |         |            |        |
|                            | S CANCELAR                      | > REGISTRAR              |          |         |            |        |
|                            | APELLIDOS Y NOMBRES             |                          | EDAD     | usuario | contraseña | BORRAR |
| 1 DE PRUEBA PARA MA        | NUAL USUARIO                    |                          | 60 Allos |         |            | BORRAR |

Podemos Registrar:

Nombres: Llenamos el nombre del Agente Comunitario a ingresar.

Apellido Paterno: Colocamos su apellido Paterno.

Apellido Materno: Ingresamos su apellido Materno.

Fecha de Nacimiento: Elegimos su fecha de Nacimiento.

Una vez registrado un agente comunitario podemos crearle un nombre de **Usuario** y una **Contraseña** que luego le servirá para ingresar a su Administrador y realizar su labor además de colocar su foto entre otras cosas. Ver manual del Agente Comunitario.

#### 16) Guía Rápida:

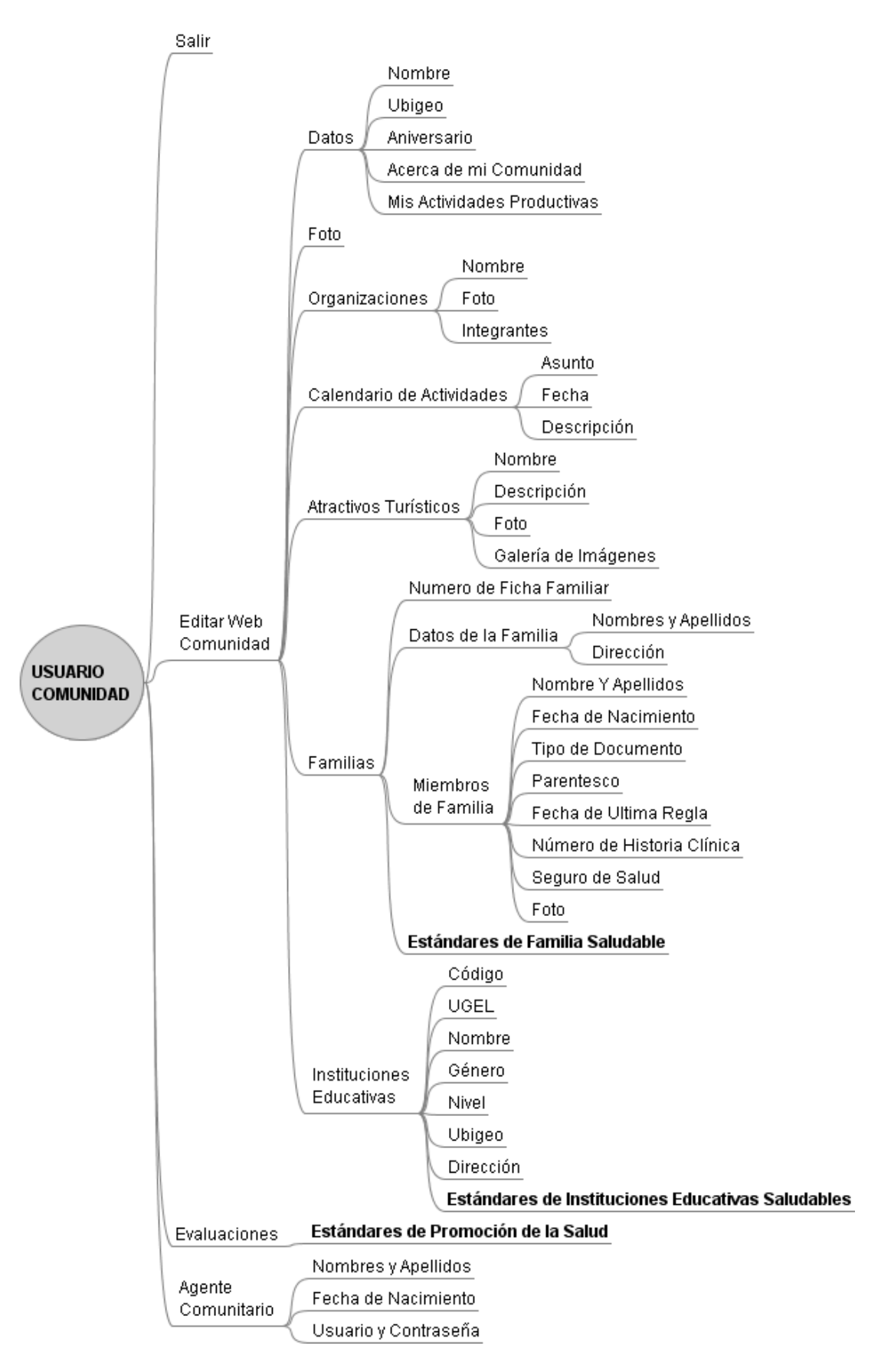

18

# Programa de Contribución Social SK Energy / ProSynergy Acuerdo Cooperativo Prosynergy / Futuro Sostenible

Producción:

José Carlos Pinedo Angulo Consultor Futuro Sostenible

Revisión:

Carlos Guarnizo – ProSynergy Erika Dávila – ProSynergy Billy Contreras – ProSynergy Lorenzo Oimas – ProSynergy

Corrección de estilo/diagramación:

José Pinedo – Futuro Sostenible

#### Programa de Contribución Social SK Energy / ProSyergy

Av. La Fontana 1188. Urb. Santa Patricia. La Molina <u>informes@prosynergy.org.pe</u> <u>www.prosynergy.org.pe</u>

> Lima-Perú Mayo-2010